附件1:

## 2024 年普通专升本考试校内预报名操作流程 一、学生登录

学生登录"统一资源门户"进入"新教务管理系统",点击 【选课】——【自主选课】,进入报名界面。

| <b>し</b> 教学综合信息 | 服务平台                     |
|-----------------|--------------------------|
| 报名申请▼ 信息维护▼     | 选课▼ 信息查询▼ 教学评价▼          |
| 我的应用            | 学生课表查询<br>课程预选 学生   自主选课 |
|                 | 课表                       |

## 二、系统报名

 1.在选课界面点击"查询",显示可对应报考的本科专业,每人只能选择报考一个本科专业,请确认无误后点击【选课】, 完成报名。

|                                                   |                                            |                         |               |            |      |                                  | 「点击重                  | 主印      |  |
|---------------------------------------------------|--------------------------------------------|-------------------------|---------------|------------|------|----------------------------------|-----------------------|---------|--|
| 可输入进程与课程名称效学师名称效用姓名/取得工具查询                        |                                            |                         |               |            |      |                                  | 查询 聖堂                 |         |  |
|                                                   |                                            |                         |               | ○展开        |      |                                  |                       |         |  |
|                                                   |                                            |                         |               |            |      |                                  |                       |         |  |
| 023-2024 学年 21学期第1轮                               | (距选课结束还剩3大) 本等                             | 学期选课要求总学分(不包括)          | 最低 0 最高 100 本 | 学期已选学分 0.0 |      |                                  | 大选 重修未近               |         |  |
| +                                                 |                                            |                         |               |            |      |                                  |                       |         |  |
|                                                   |                                            |                         |               |            |      |                                  |                       |         |  |
| zəb58)自动化(理) - 1 学分                               | 教学班个数:1 状态:                                | 未选                      |               |            |      |                                  |                       |         |  |
| zsb58)自动化(理) - z 学分                               | 教学班个数:1 状态:                                | 未选                      |               |            |      | 3 确认好本人要报名的专业                    | 4, 点击选课, 完成报名         | ş       |  |
| asb58)自动化(理) - 7 学分<br>asb62)机械设计制造及其自动           | 教学班个数:1 状态:<br>比(理)-1学分 数学班个1              | 未选<br>数:1 状态:未选         |               |            |      | 3 确认好本人要报名的专业                    | 业,点击选课,完成报名           | i       |  |
| tab58) 自动化(理) - 1 学分<br>tab62) 机械设计制造及其自动;<br>数学班 | 教学班个数:1 状态:<br>北(理)-1学分 教学班个1<br>上课教师 上课时间 | 未选<br>数:1 状态:未选<br>数学地点 | 开课学院          | 课程关别       | 课程性质 | 3 确认好本人要报名的专业<br><sub>数学模式</sub> | L, 点击选课, 完成报名<br>已选序量 | ;<br>操/ |  |

2. 如需修改报考专业,点击【退选】,并重新报名。

| (zsb58)自动化(理) - 2 学分 | 教学班个数        | :1 状态:未选 |       |      |      |      | 如需更改报名专业,       | 点击退选并重新选课<br>请慎重提交! | $\odot$ |
|----------------------|--------------|----------|-------|------|------|------|-----------------|---------------------|---------|
| (zsb62)机械设计制造及其自动(   | 比(理) - 2 学分  | 教学班个数:1  | 状态:已选 |      |      |      | - V (NGAE)22 V/ | He lease MEX.       | $\odot$ |
| 教学班                  | 上课教师         | 上课时间     | 教学地点  | 开课学院 | 课程类别 | 课程性质 | 教学模式            | 已选/容量               | 操作      |
| 62-机械设计制造及其自动化(理)    | 【专升本考试】<br>无 | ÷        | 240   | 教务处  | 无    | 无    | 中文教学            | 1/1000              | 退选      |

**注意:**考生只有一次退选机会,请确认好自己的报名信息,退选后务必重新报名,否则报 名失败。